Anna Stankiewicz-Chatys, Ewelina Włodarczyk

# ElementarZ małego informatyka

klasa

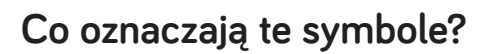

Wciśnij prawy przycisk myszy.

Wciśnij lewy przycisk myszy.

Trzymaj wciśnięty lewy przycisk.

Uwaga! Polecenia czyta i objaśnia nauczyciel.

#### Zajęcia 1. Zapoznaję się z komputerem

💶 Opowiedz, jaką niespodziankę przygotował tata dla myszki Misi.

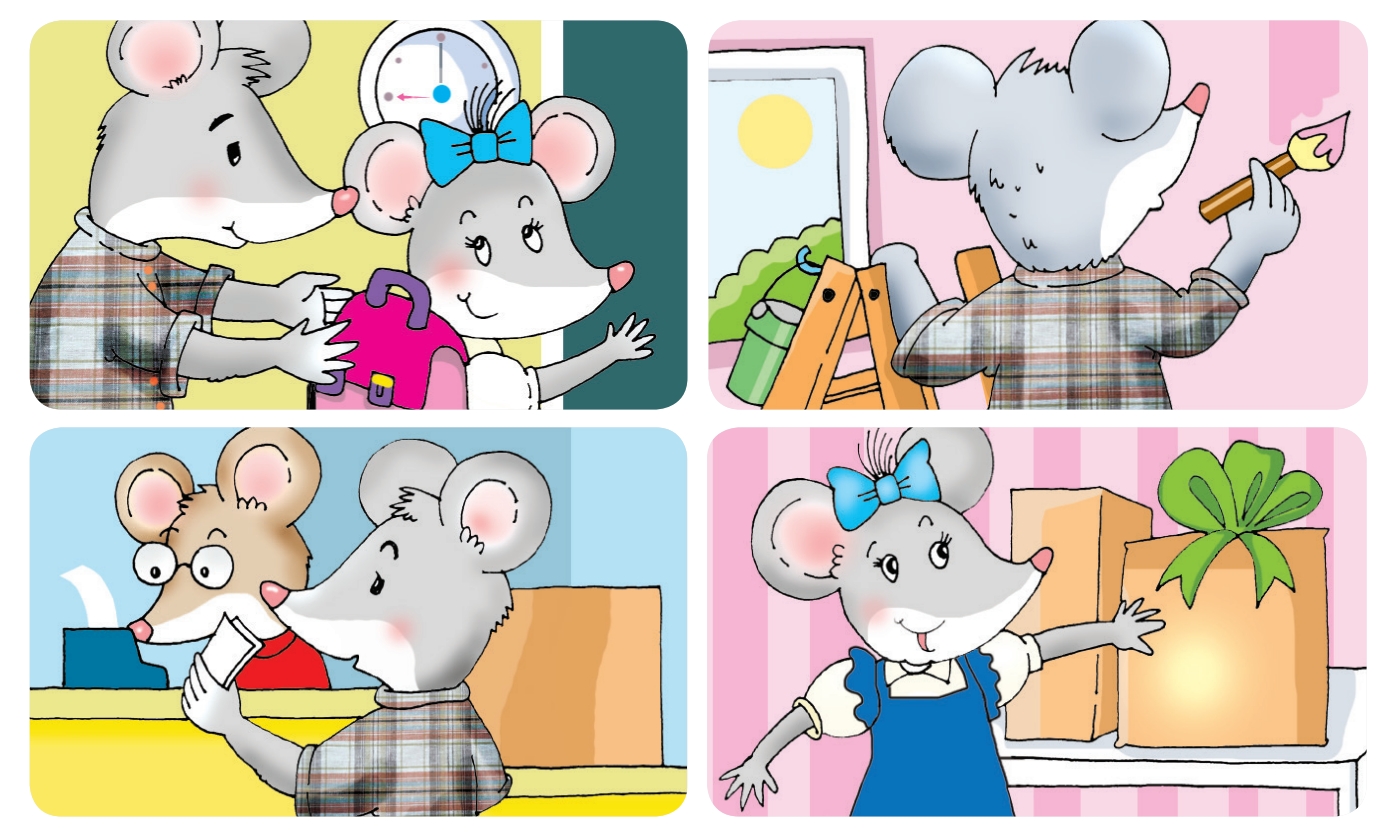

💿 Wspólnie z nauczycielem nazwij elementy zestawu komputerowego.

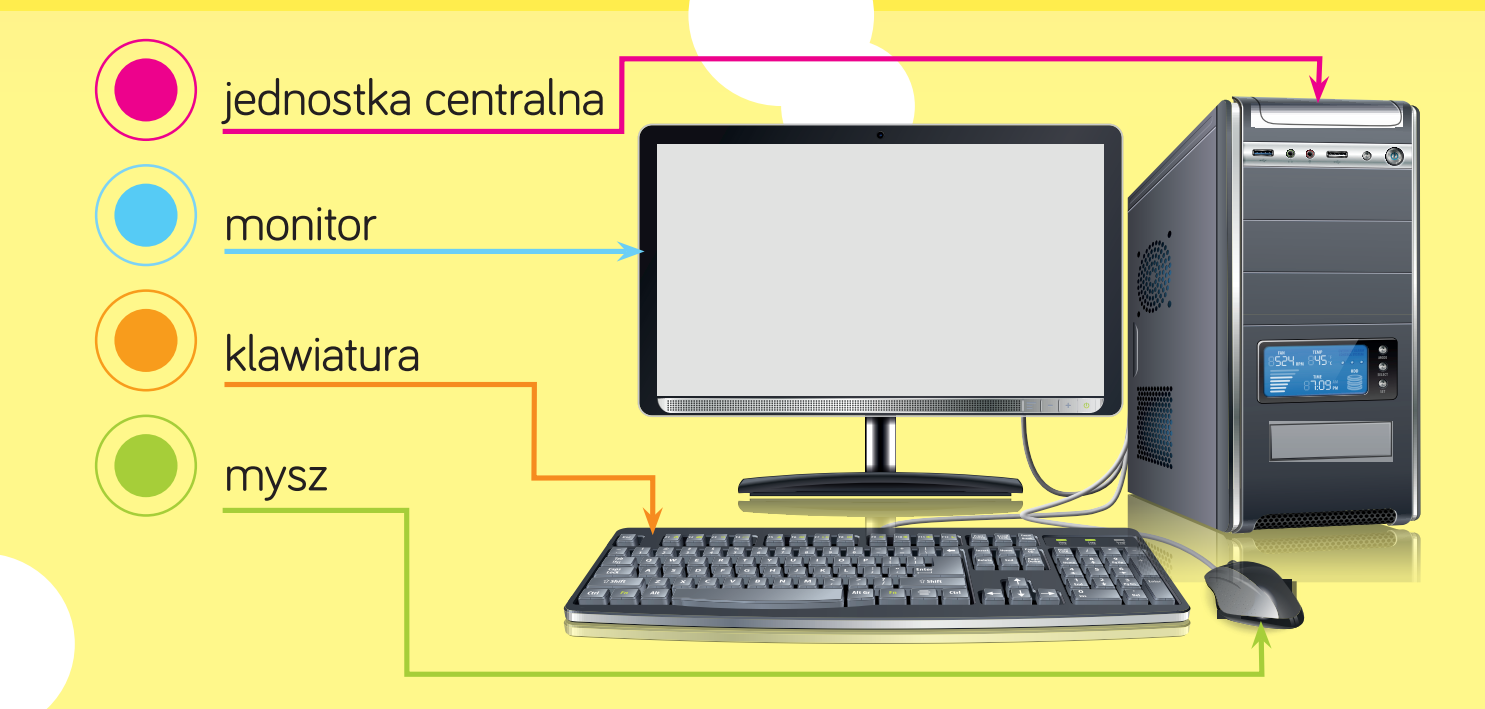

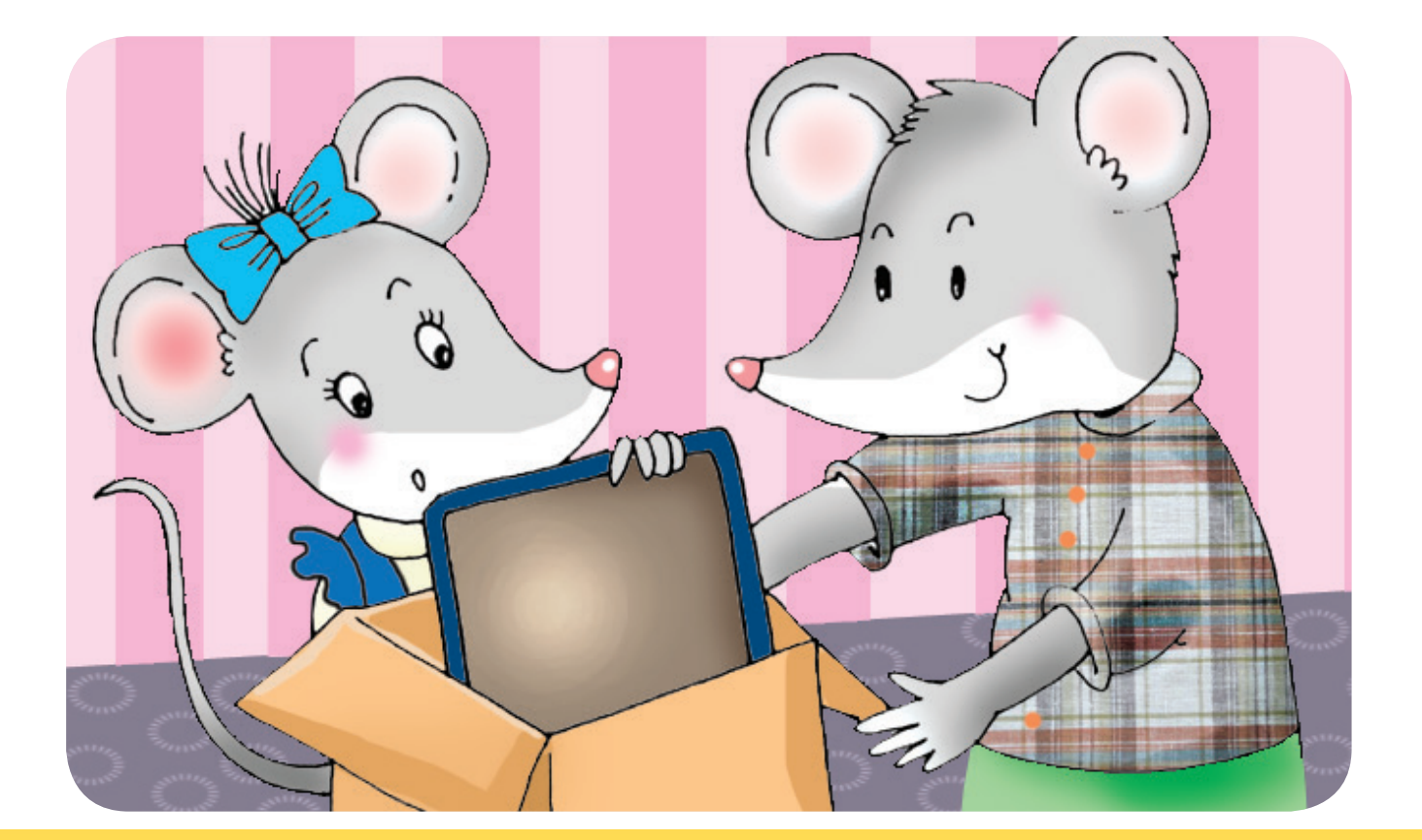

O Pokoloruj lewy przycisk myszy.

Poćwicz klikanie , czyli szybkie naciskanie i puszczanie przycisku.

#### Zajęcia 2. Posługuję się myszką komputerową

Zaprojektuj mysz komputerową. Narysuj po śladzie owalny kontur i dorysuj przyciski. Pokoloruj rysunek.

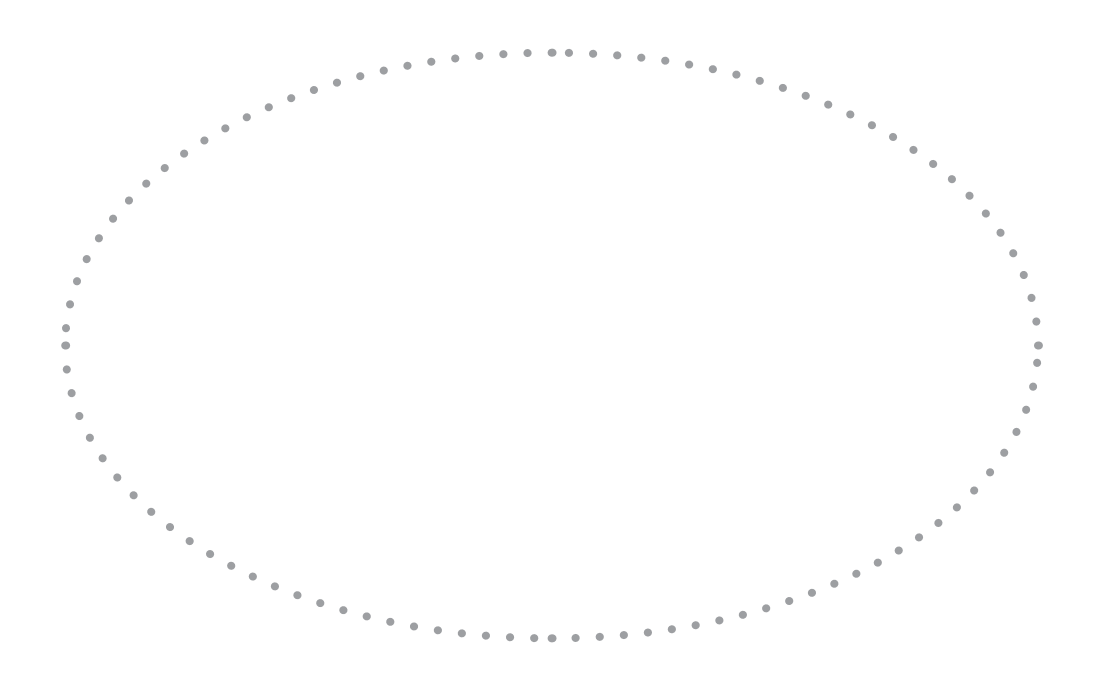

Wskaż kursor myszy, czyli ruchomy wskaźnik na ekranie monitora.
 Powiedz, jak nazywają się urządzenia przedstawione na zdjęciach.

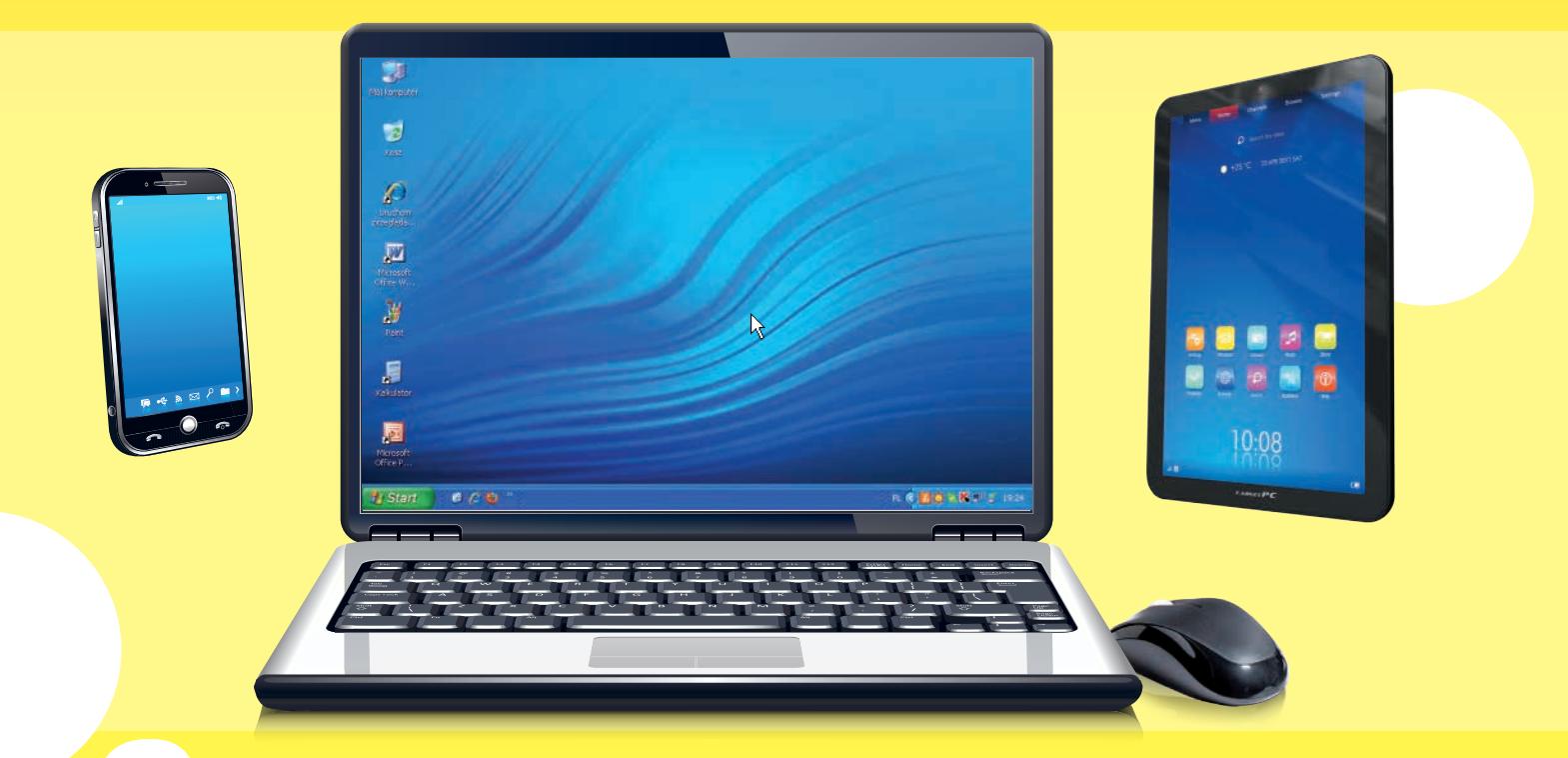

2 Znajdź wśród naklejek elementy zestawu komputerowego. Naklej je w odpowiednich miejscach na zdjęciu.

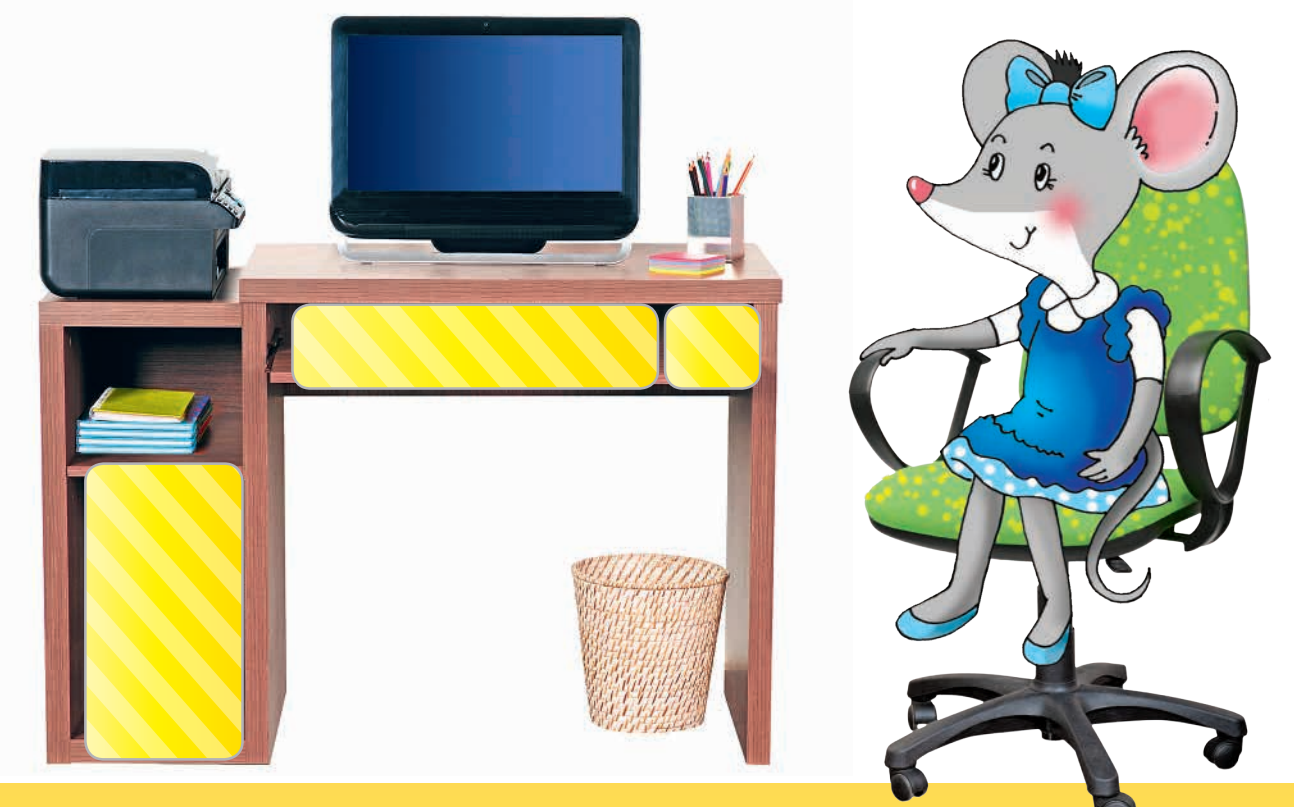

 Poznaj metodę *złap, przesuń i upuść*, która służy do przesuwania elementów na ekranie monitora.

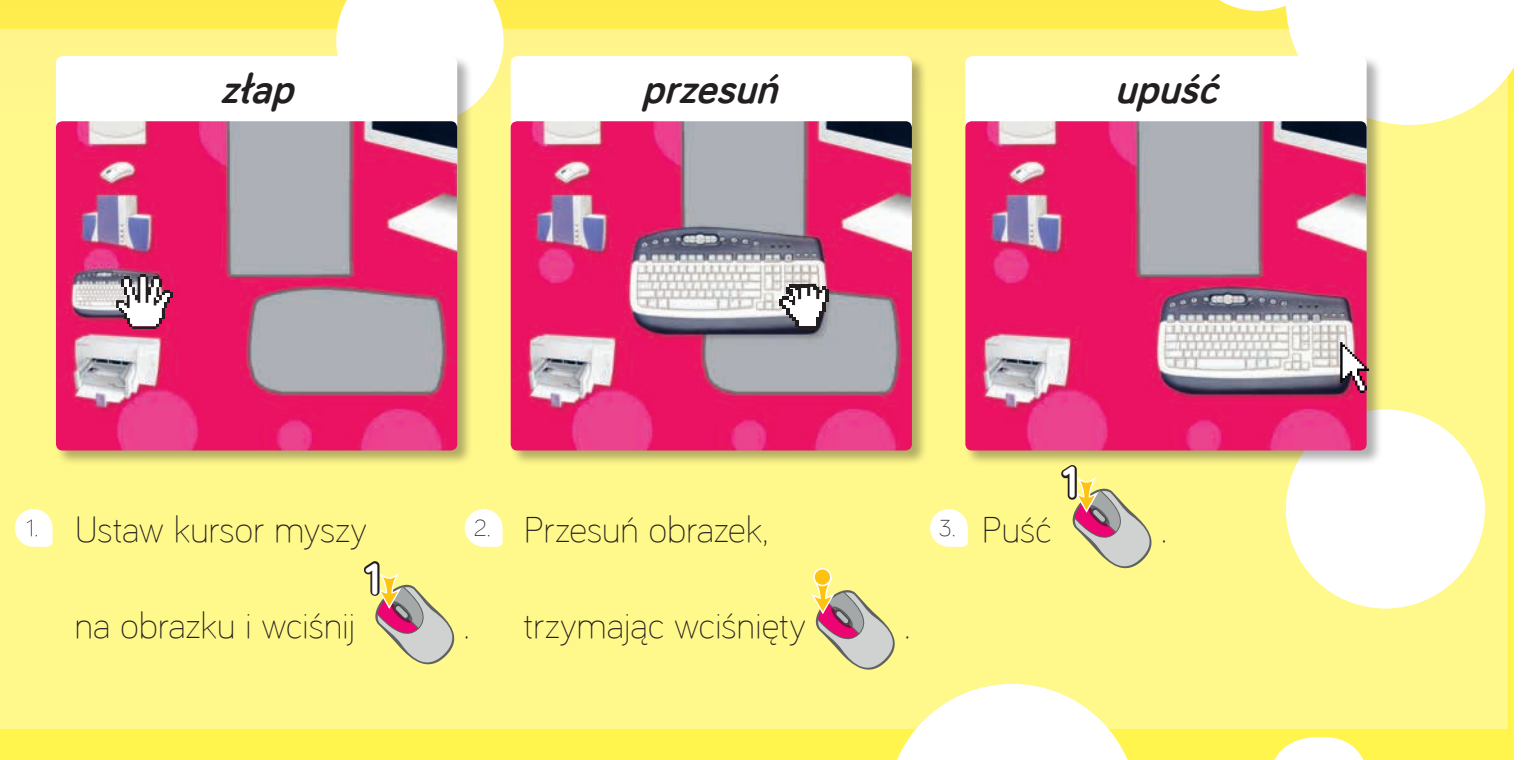

#### Zajęcia 3. Poznaję pracownię komputerową

Inajdź wśród naklejek znaki: i i i Naklej znak i na obrazkach, na których uczniowie niewłaściwie zachowują się w pracowni komputerowej. Tam, gdzie dzieci zachowują się prawidłowo, naklej znak i .

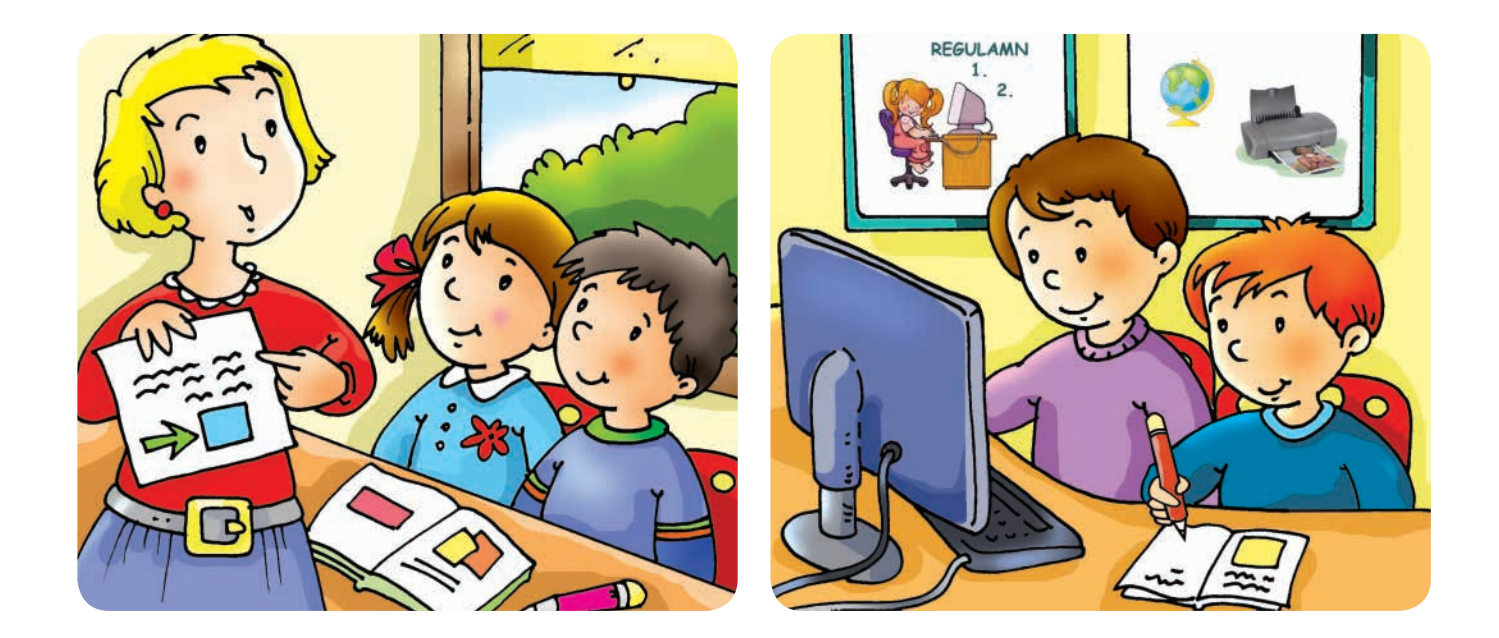

## **REGULAMIN PRACOWNI**

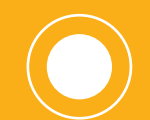

Każdy uczeń ma wyznaczone miejsce przy

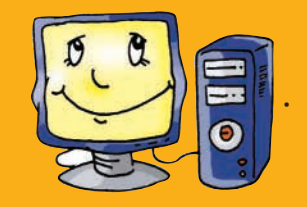

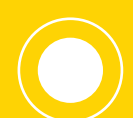

Spożywanie

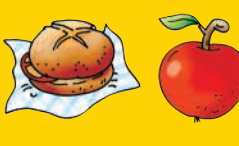

i picie

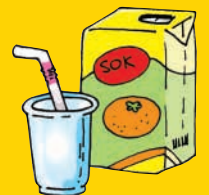

przy komputerze jest zabronione.

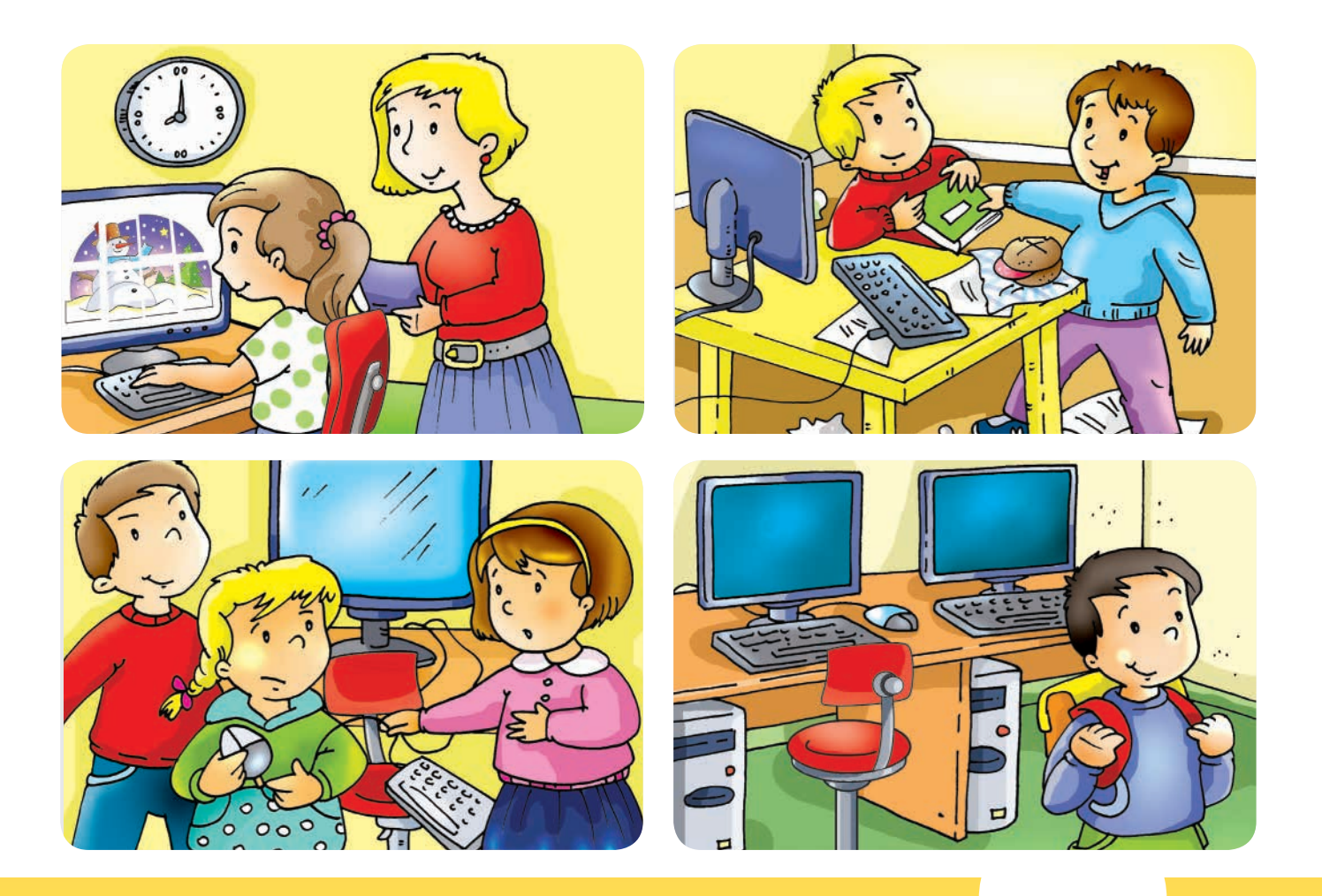

## KOMPUTEROWEJ 🖵 🖥 🖵 🖡

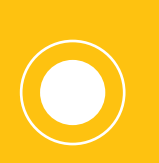

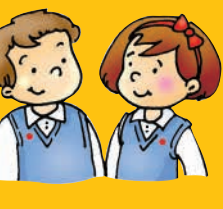

mogą włączyć lub wyłączyć komputer

tylko wtedy, jeśli

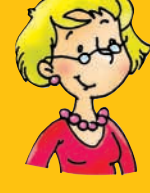

na to zezwoli.

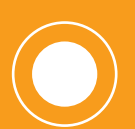

Po zakończeniu zajęć każdy

porządek w miejscu pracy.

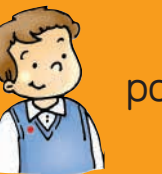

pozostawia

7

#### Zajęcia 4. Poznaję program *Paint [peint]*

Pokoloruj rysunki przedstawiające dzieci, które posługują się urządzeniami komputerowymi.

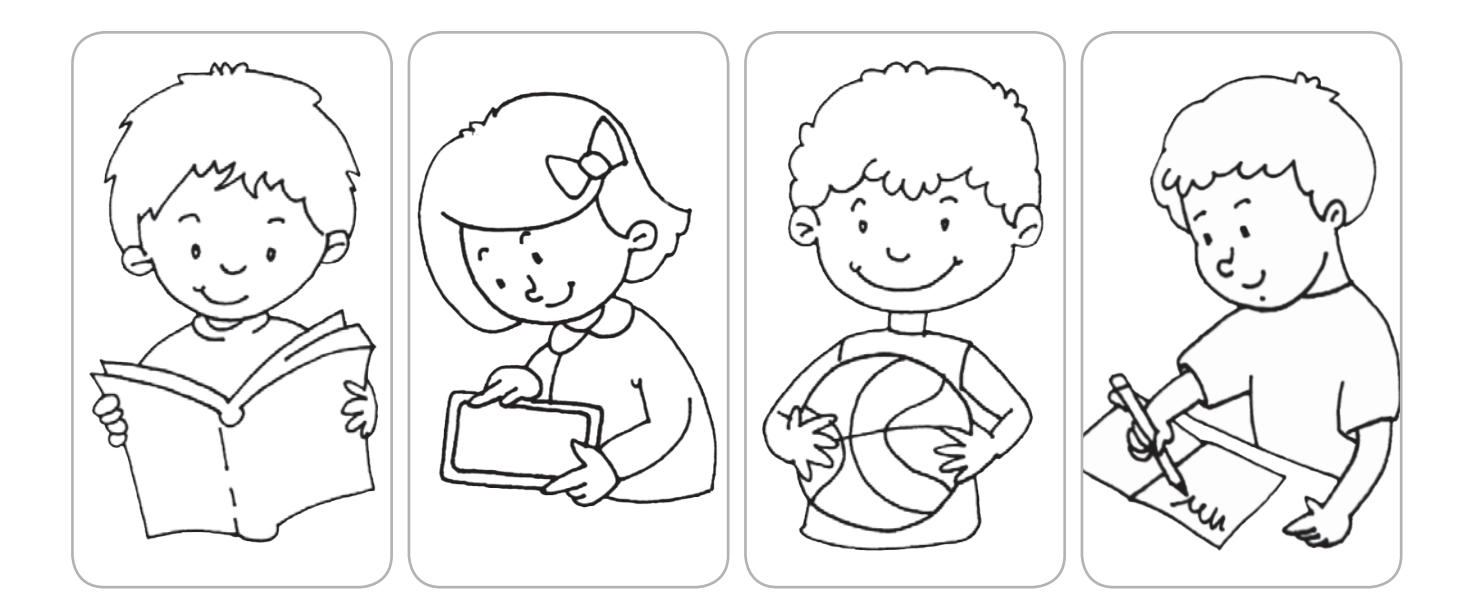

**Paint** to program komputerowy służący do rysowania i kolorowania. Nazywamy go edytorem grafiki, gdyż umożliwia tworzenie obrazów, czyli grafiki.

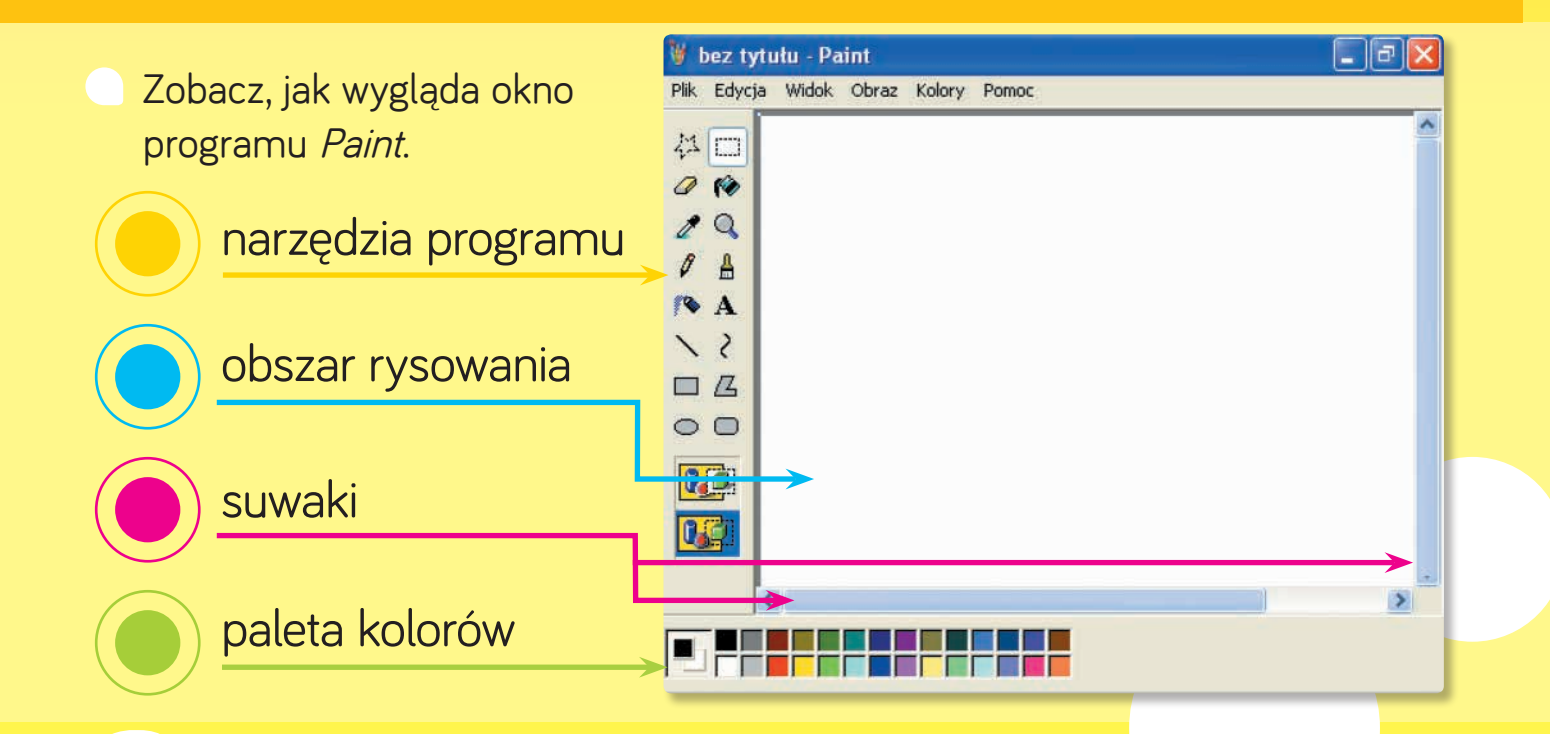

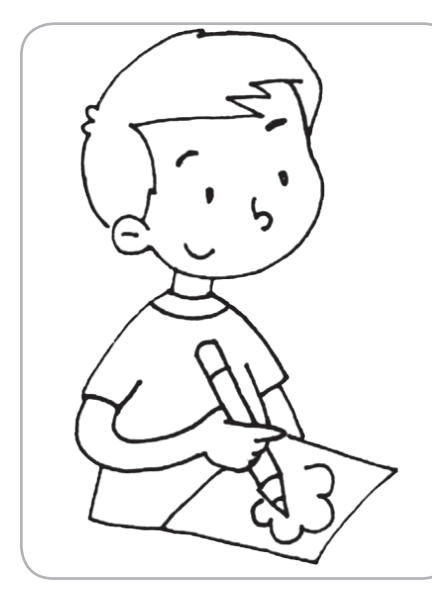

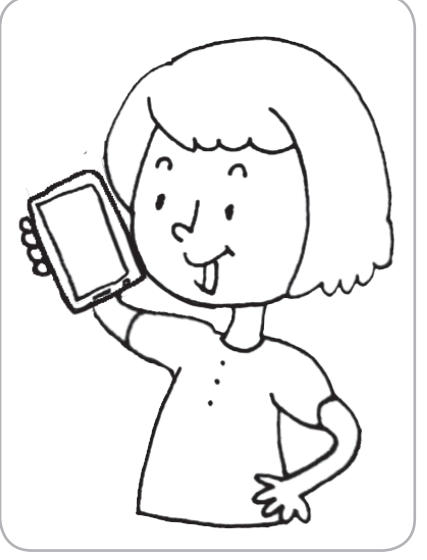

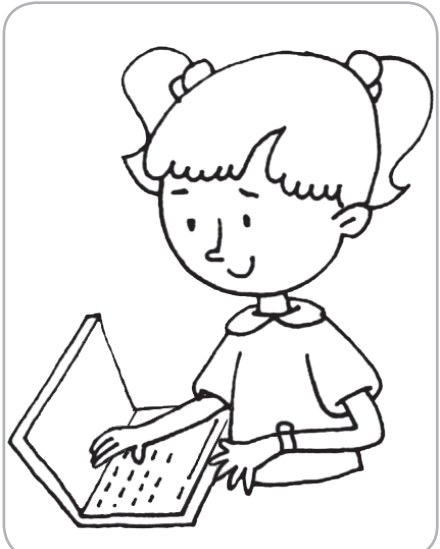

Powiedz, jakiego narzędzia programu Paint należy użyć, aby pokolorować rysunki. Znajdź wśród naklejek ikonę tego narzędzia. Naklej ją w okienku.

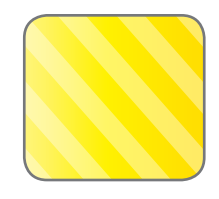

#### Przybornik programu 👹 Paint

 Poznaj narzędzie Wypełnianie kolorem, które służy do kolorowania rysunków.

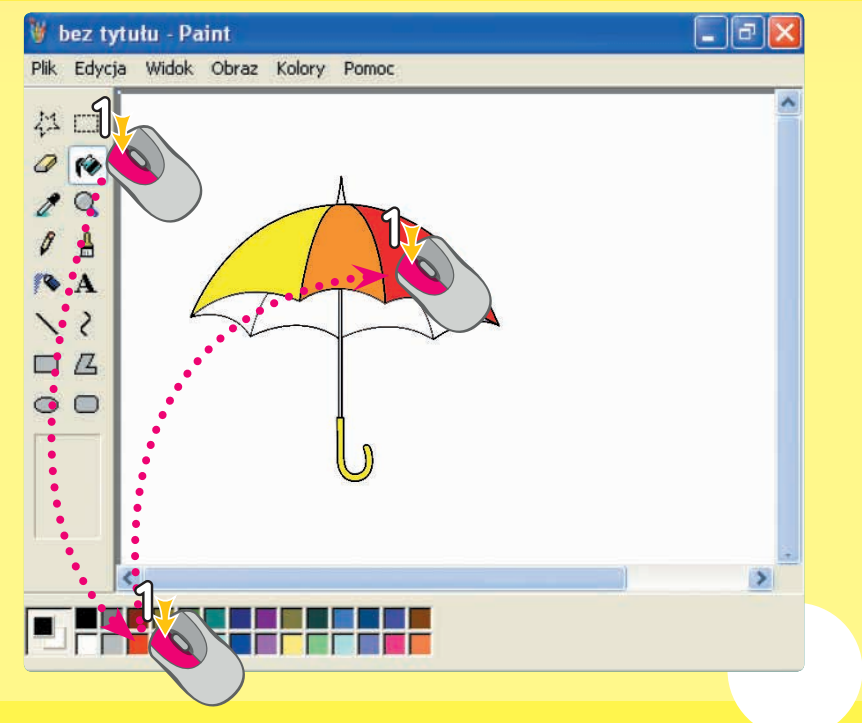

- 🕦 Kliknij w ikonę 💽 .
- 2 Kliknij w wybrany kolor na
- Kliknij w element rysunku, który chcesz pokolorować.

### Zajęcia 5. Pracuję przy komputerze

Na którym obrazku dziecko siedzi prawidłowo przy komputerze? Pokoloruj okienko znajdujące się obok tego obrazka.

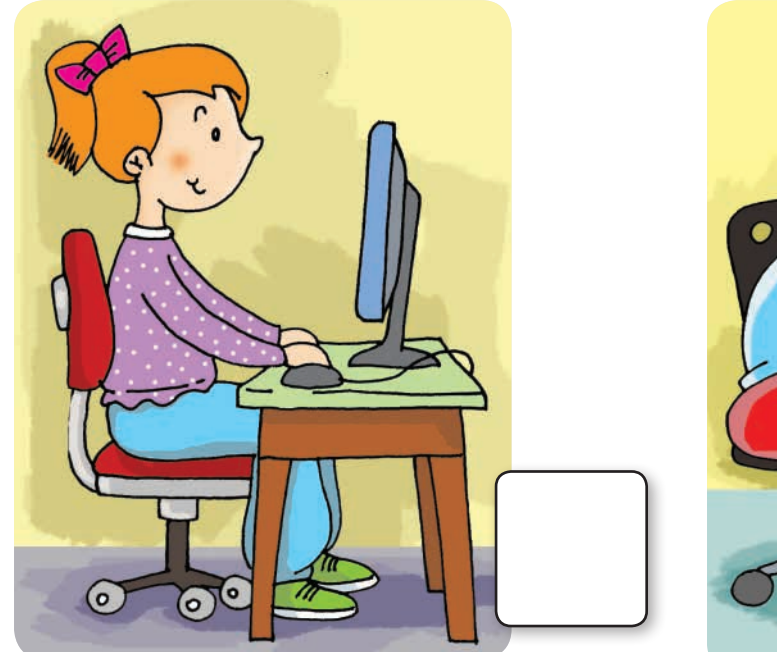

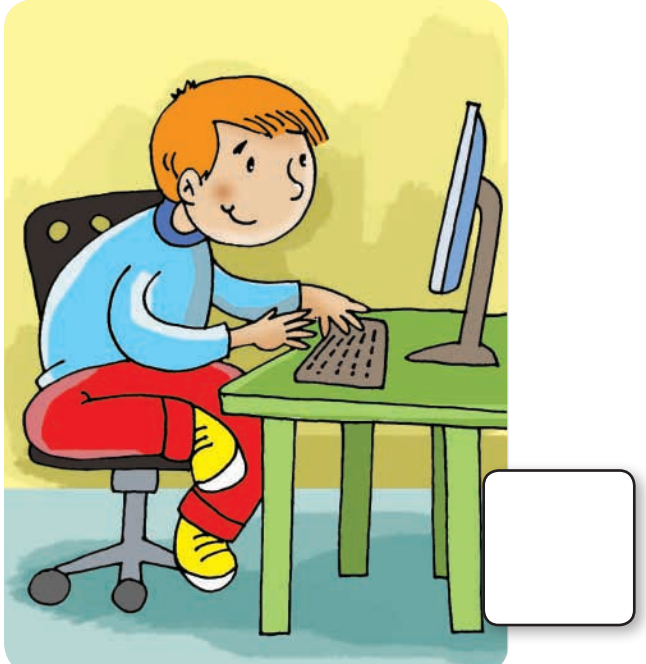

Naucz się włączać komputer i monitor.

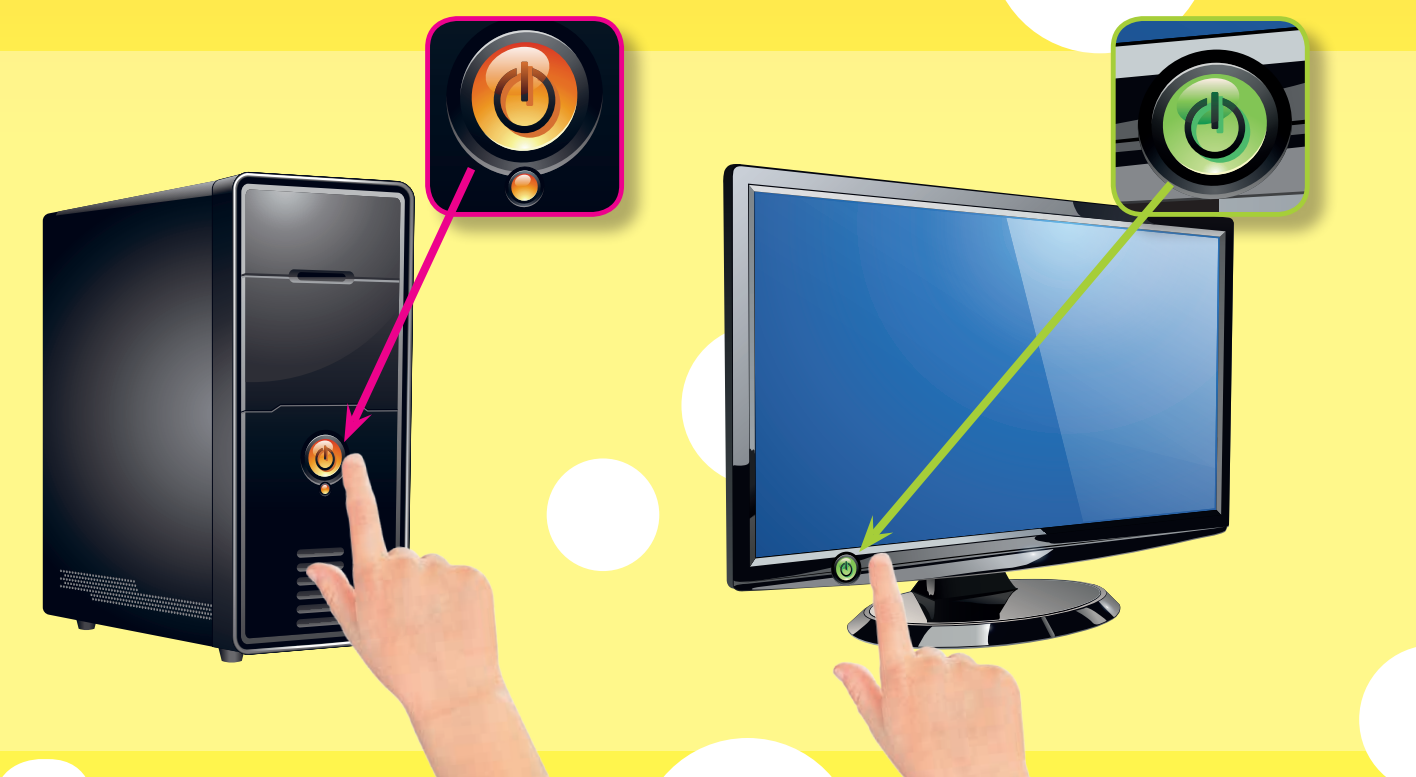

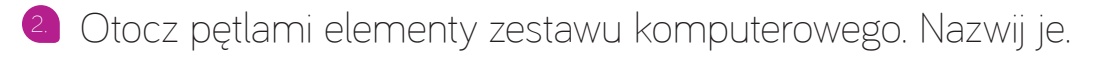

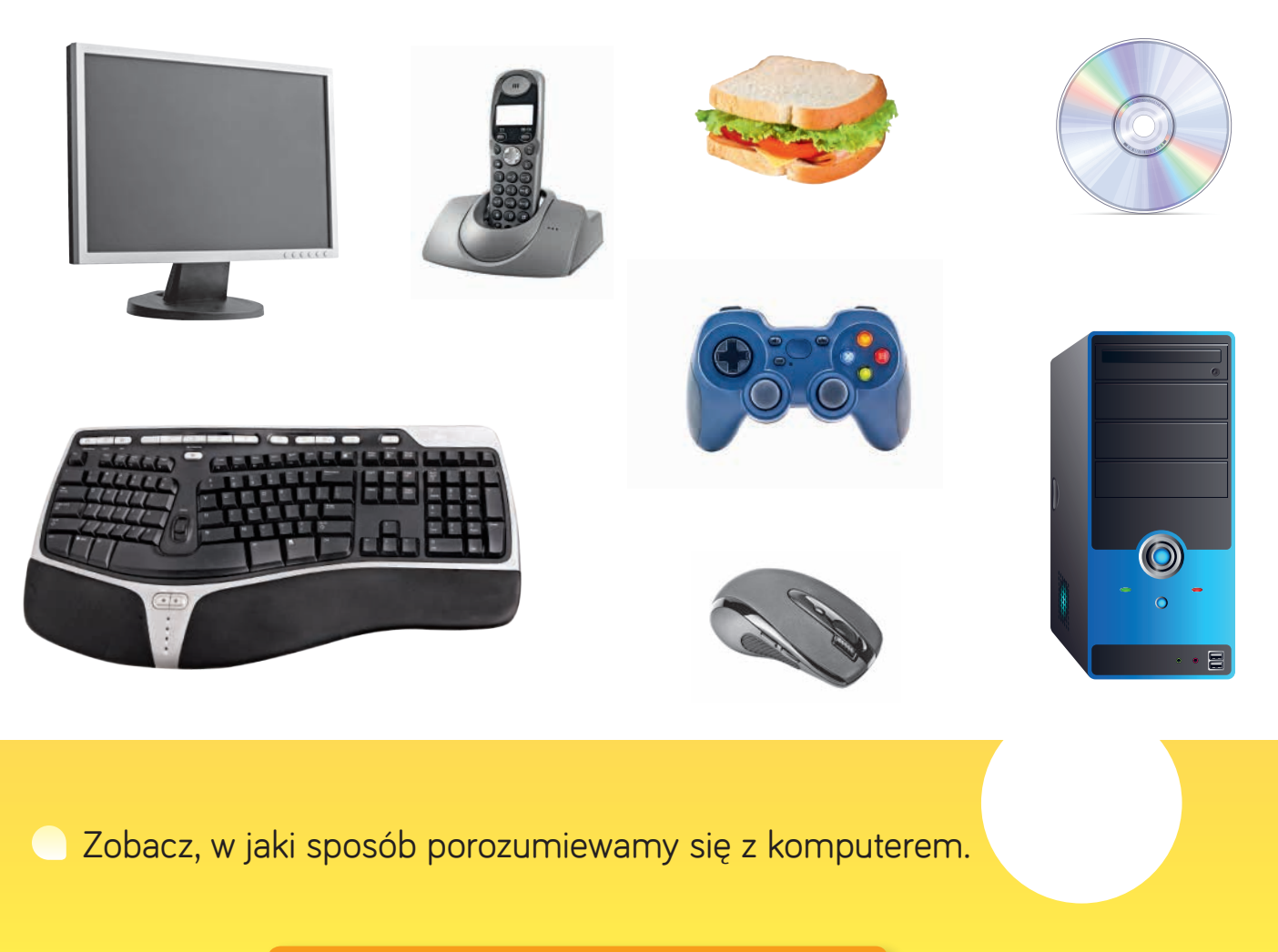

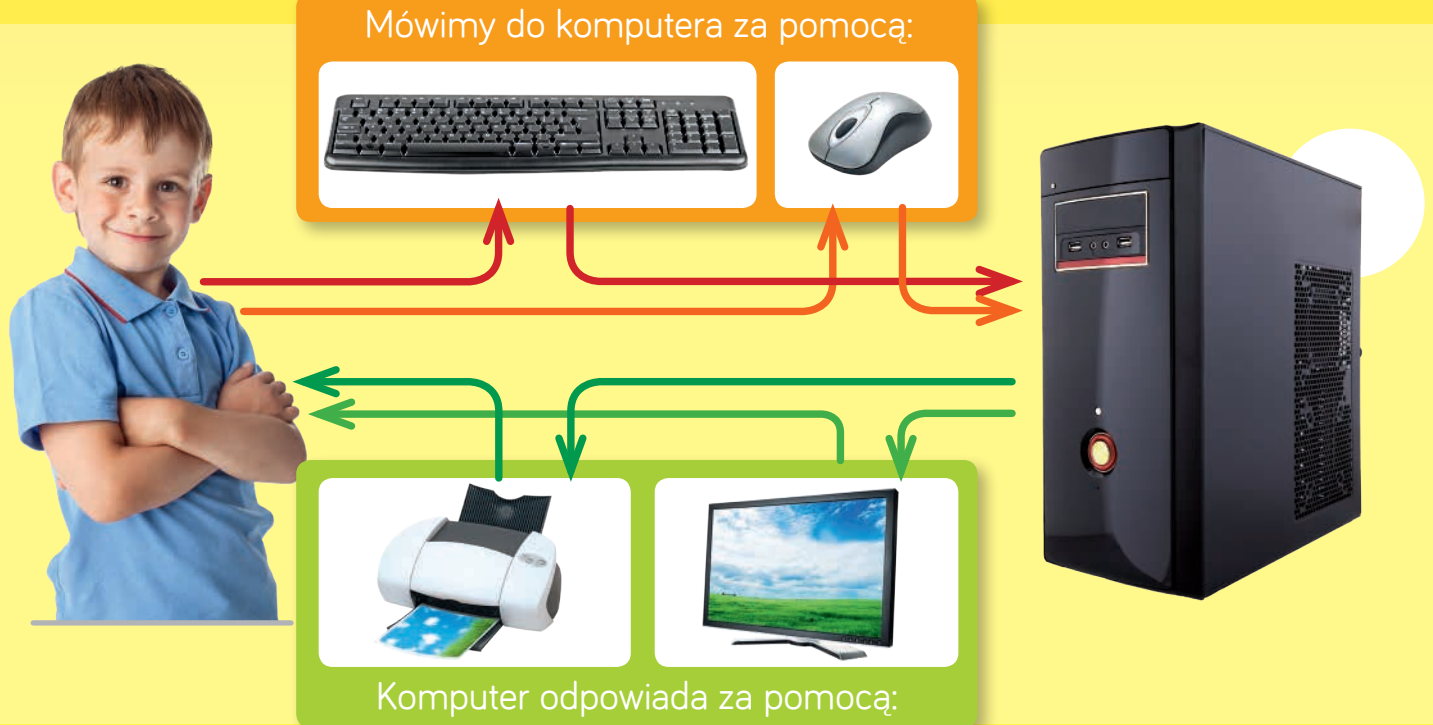

#### Zajęcia 6. Rysuję w programie Paint

1 Powiedz, kiedy myszka Misia może przejść przez jezdnię. Dorysuj brakujące elementy i dokończ kolorować rysunek.

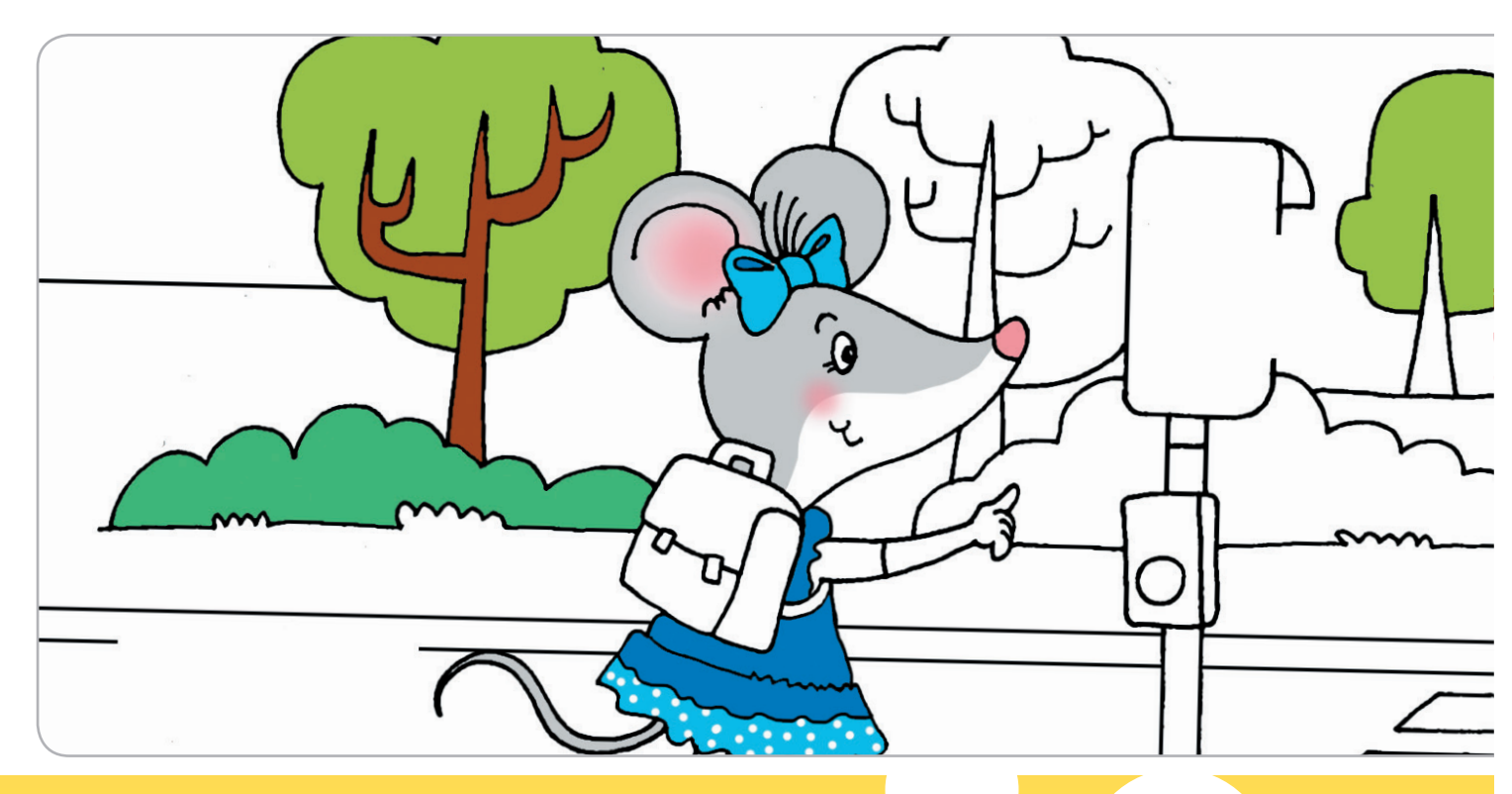

Przybornik programu 谢 Paint

- 1 Kliknij w ikonę 🚺 .
- 2 Kliknij w wybrany kolor
- 3. Rysuj, trzymając wciśnięty

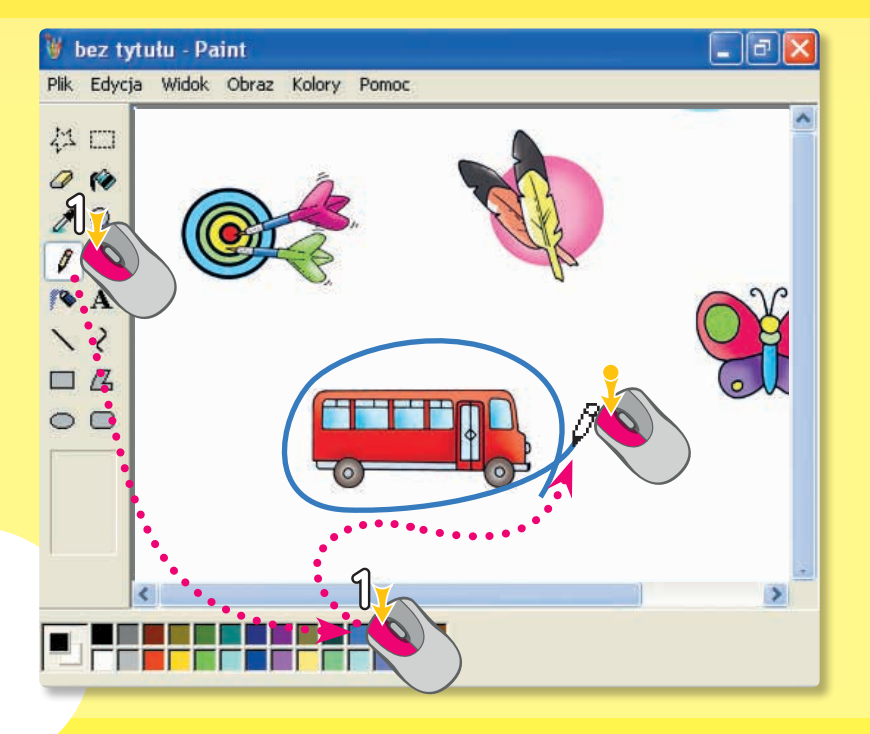

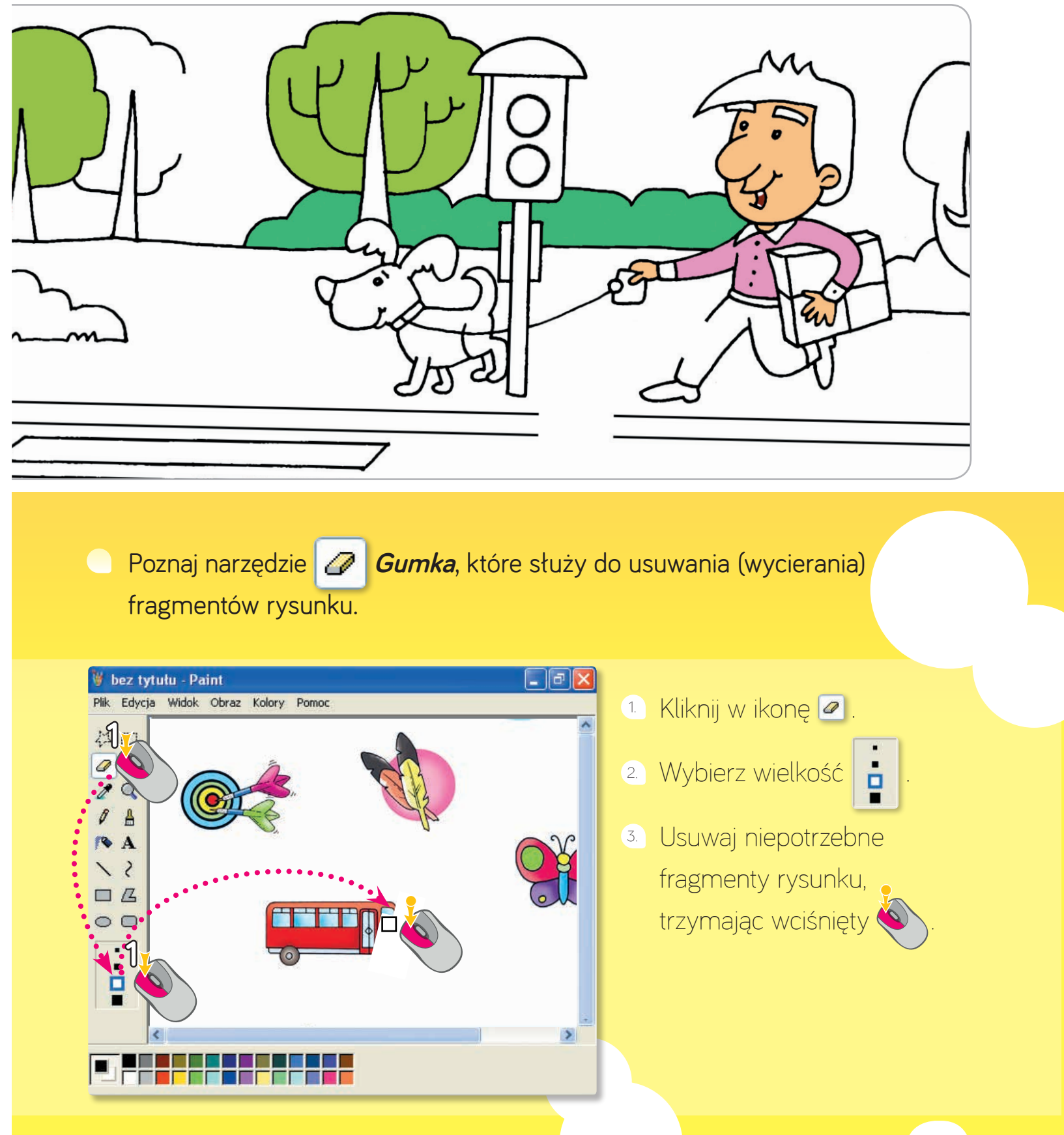

#### Zajęcia 7. Uruchamiam program Paint

Powiedz, jak spędzają czas dzieci przedstawione na obrazkach.

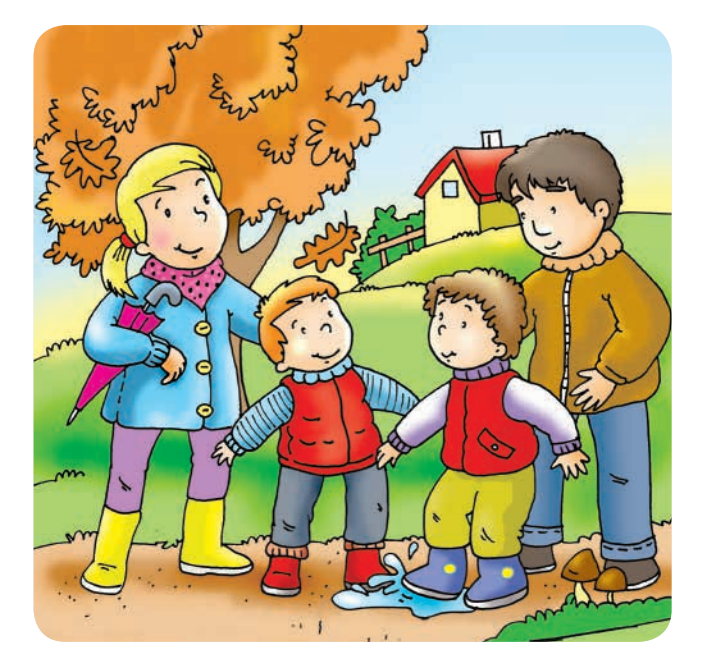

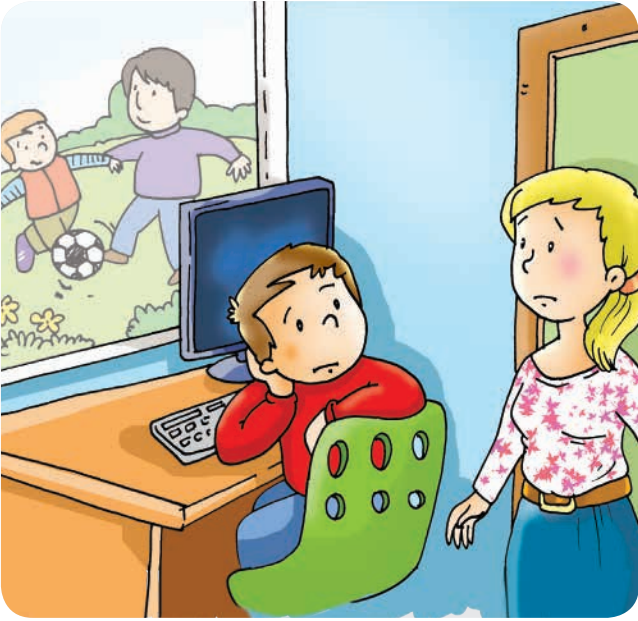

Nic nie zastąpi spacerów i zabaw na świeżym powietrzu.

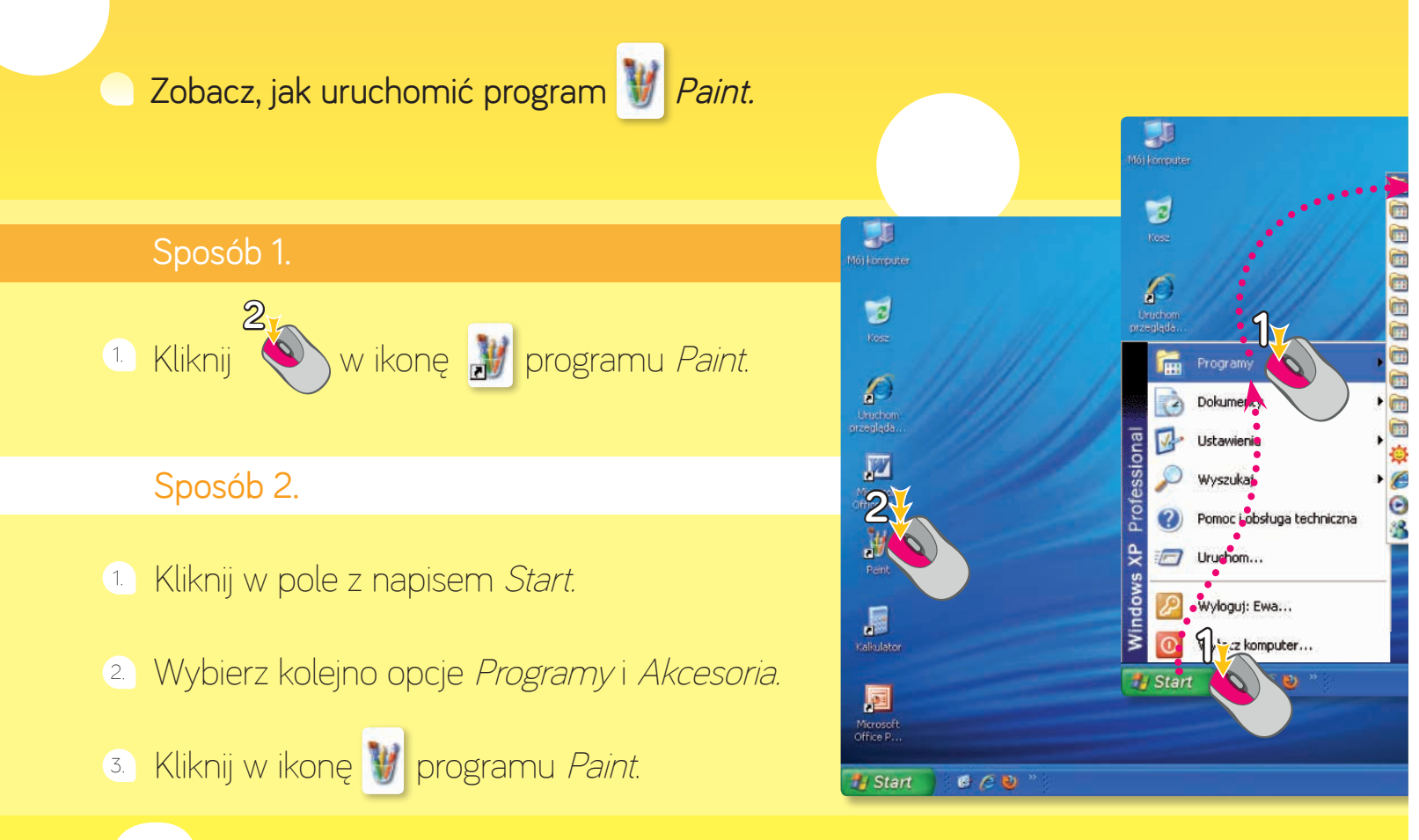

Zachęć chłopca z ćwiczenia 1. do zabawy na świeżym powietrzu. Narysuj, w jaki sposób mógłby zdrowo spędzać czas.

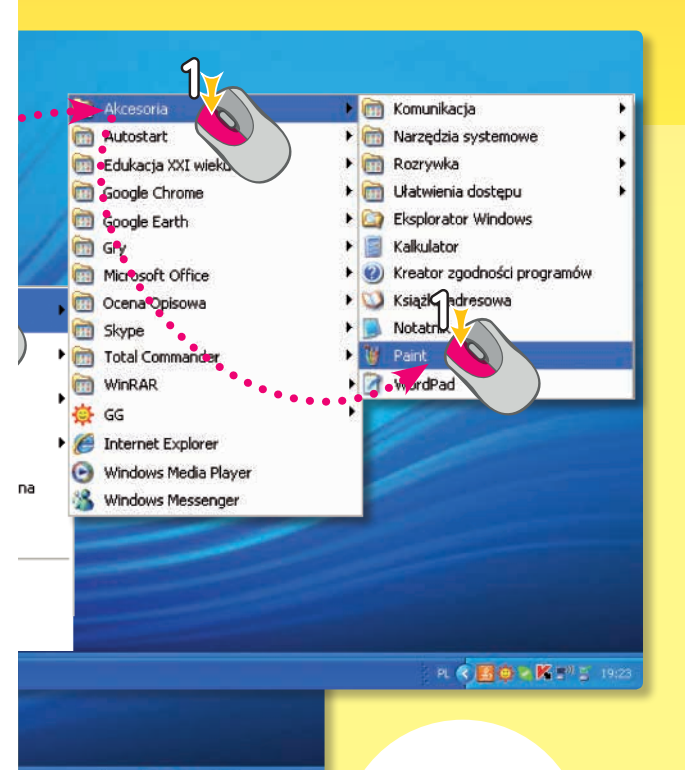

PL 🔇 🔣 🕲 🖄 🕺 🚆 19:23

- Uruchom program *Paint*. Narysuj, w co lubisz się bawić na świeżym powietrzu.
  - Zamknij okno programu *Paint*. Kliknij w okienko 🔀 znajdujące się w prawym górnym rogu okna *Paint*.

#### Zajęcia 8. Pracuję z folderem

Myszka Misia postanowiła posprzątać swój pokój. Powiedz, gdzie powinna włożyć porozrzucane rzeczy. Narysuj strzałki w odpowiednich miejscach na obrazku.

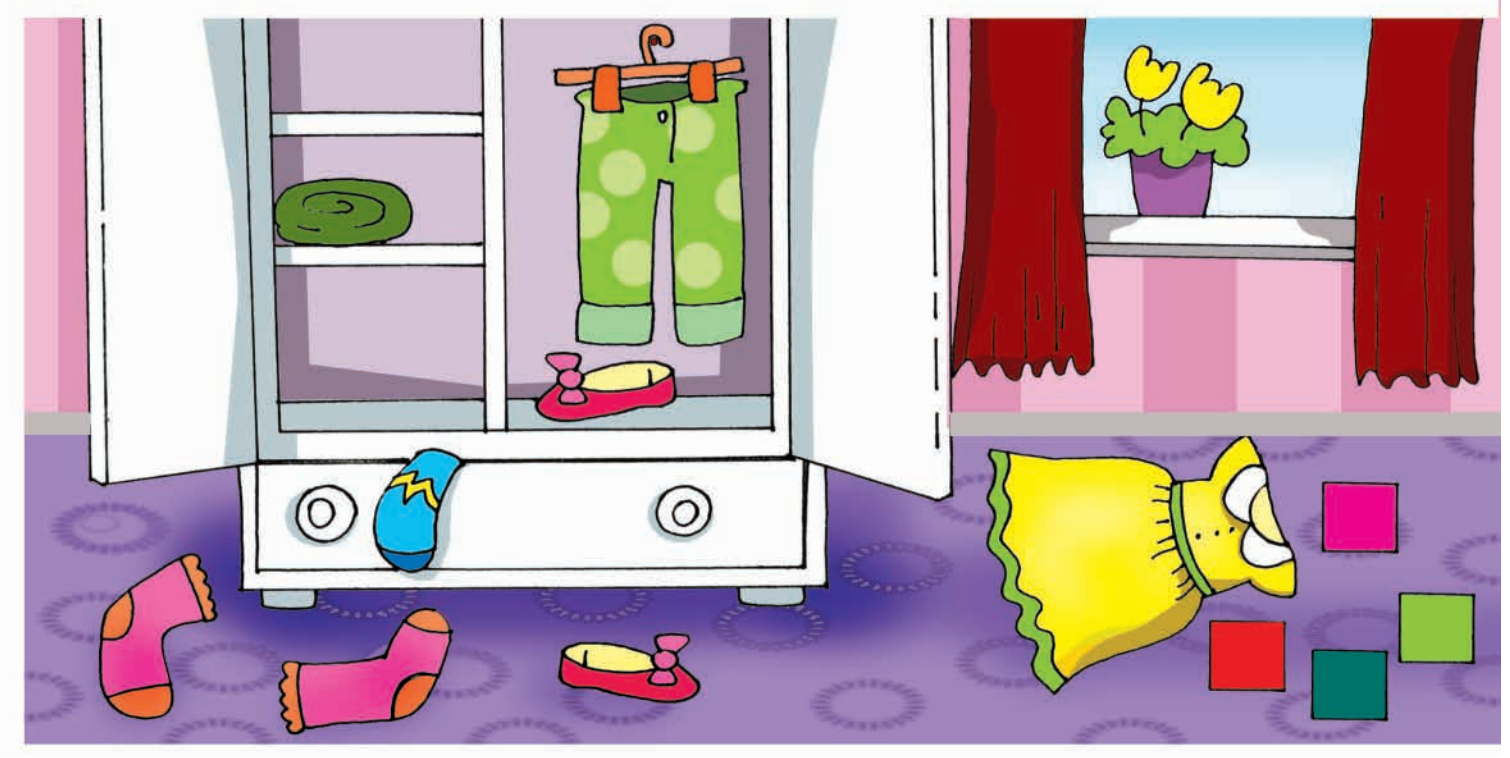

Całóż własny folder na Pulpicie.

- 1 Kliknij na *Pulpicie*, aby rozwinąć podręczne *Menu [meni]*.
- 2 Kliknij w opcję Nowy, a potem w opcję Folder.
- 3 Na Pulpicie pojawi się Nowy folder
  3 Na Pulpicie pojawi się Nowy folder
  1 Nowy folder
  1 Nowy folder
  1 Nowy folder

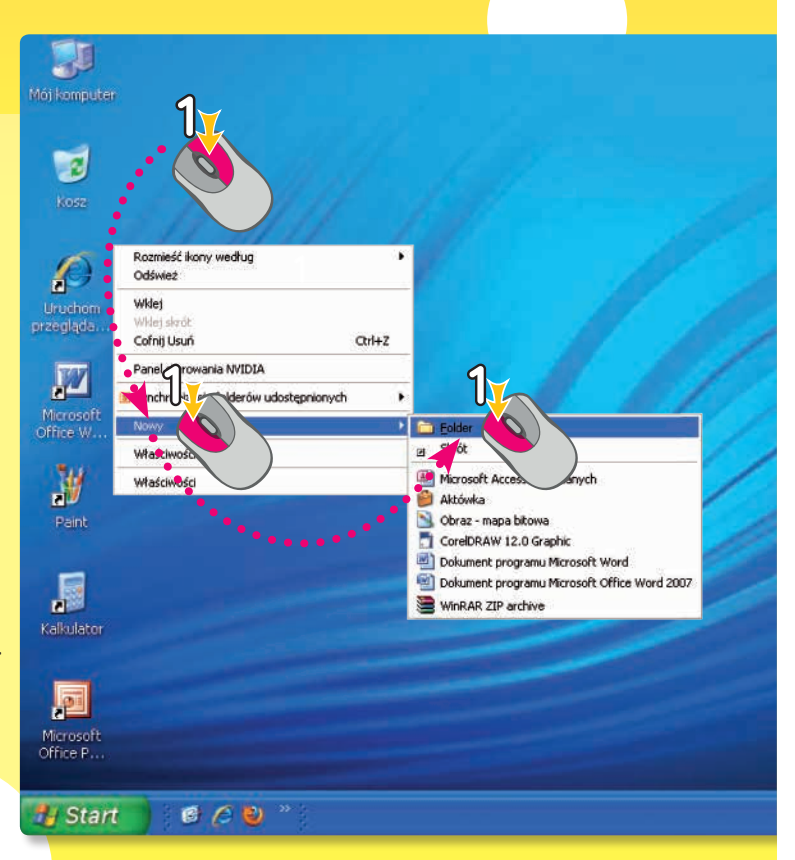

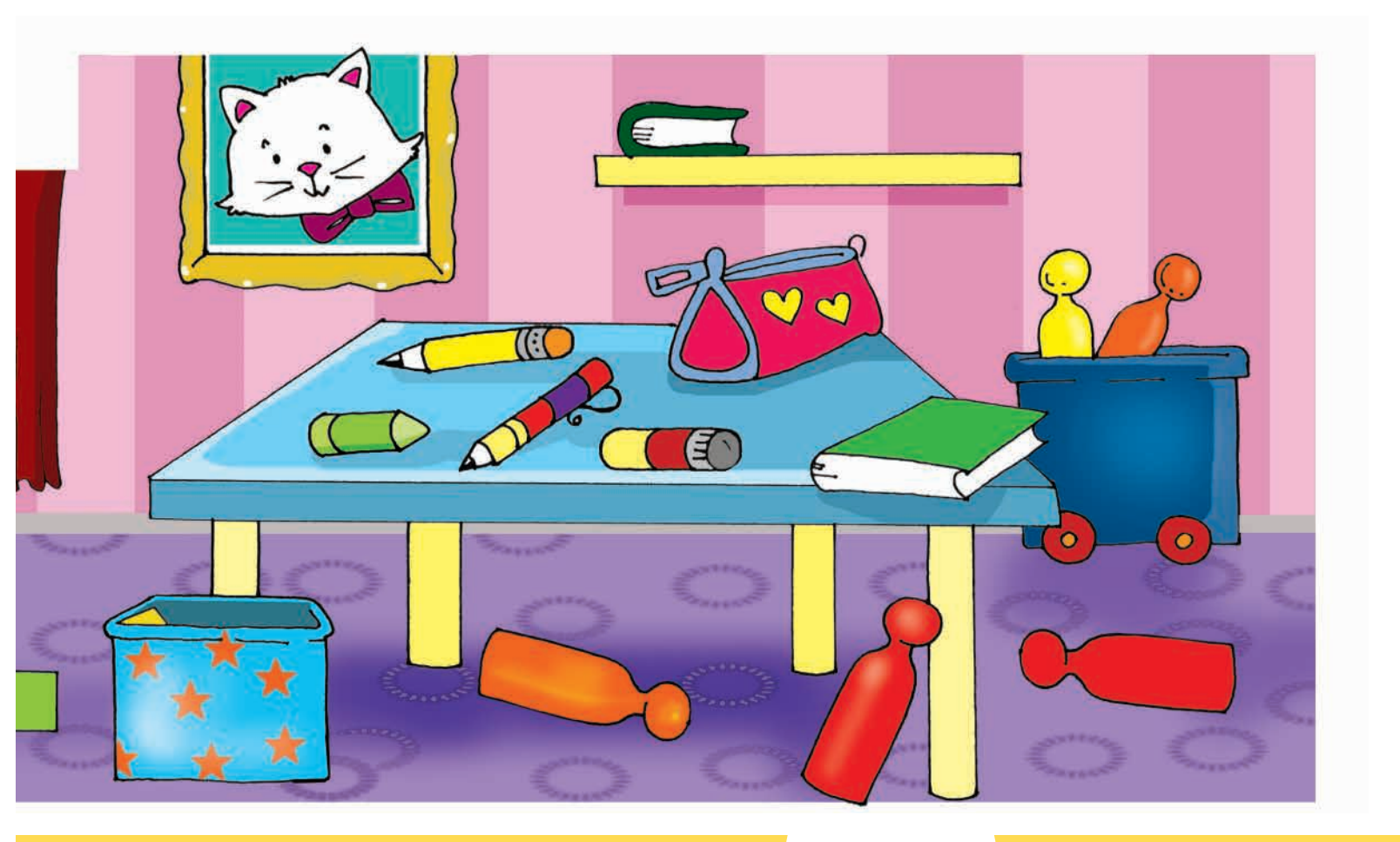

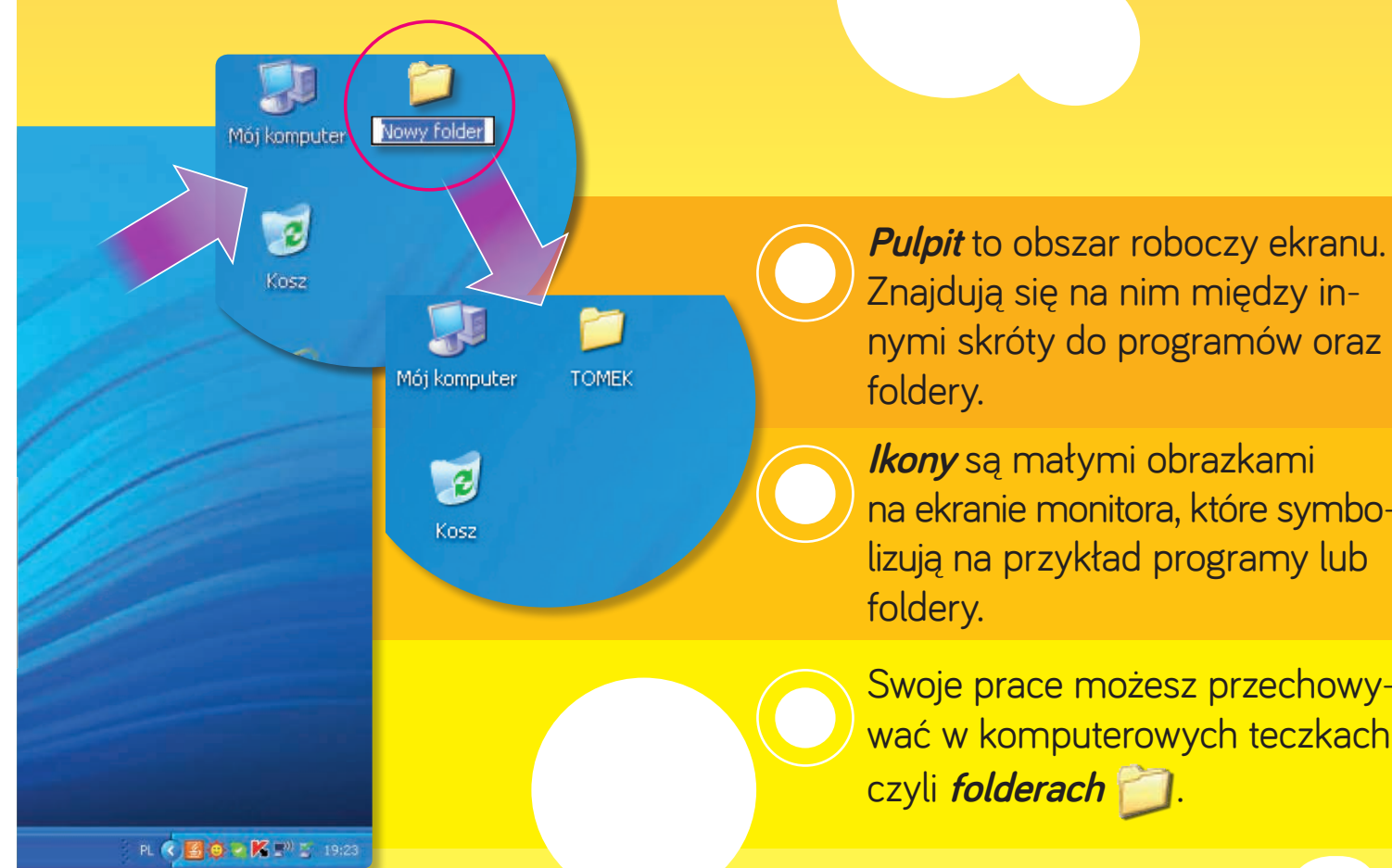

nymi skróty do programów oraz *lkony* są małymi obrazkami

na ekranie monitora, które symbolizują na przykład programy lub

Swoje prace możesz przechowywać w komputerowych teczkach, czyli *folderach* 📋.

#### Zajęcia 9. Kopiuję obrazki

📵 W pustej ramce narysuj taki sam obrazek.

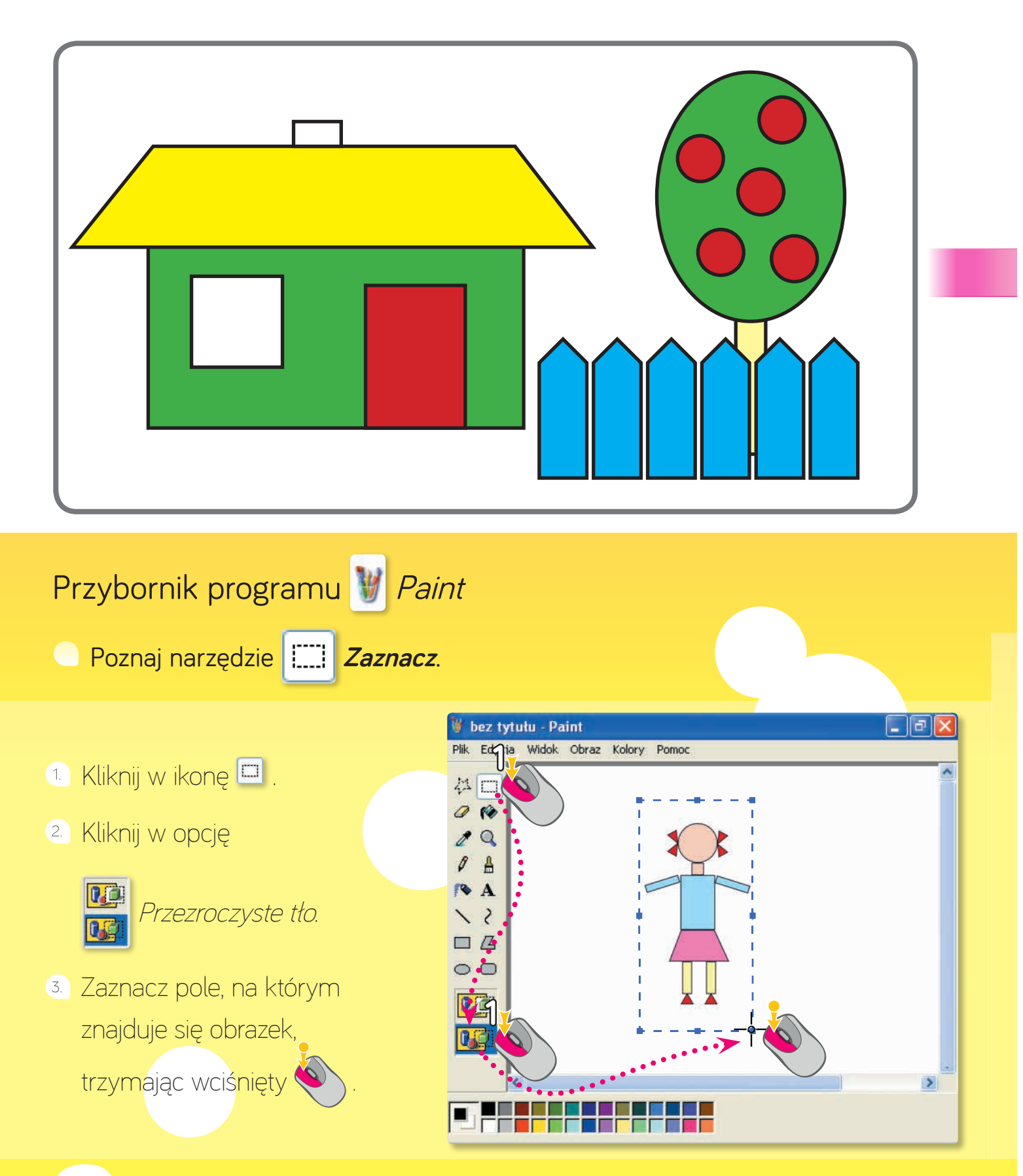

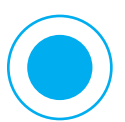

Jeśli chcesz dokładnie odtworzyć rysunek lub jego fragment w komputerze, musisz skopiować oryginał – wtedy oba rysunki będą identyczne.

#### Naucz się kopiować i wklejać obrazki. 🕦 Ustaw kursor myszy 💠 na zaznaczonym obrazku i kliknij 🍳 2) W oknie podręcznego *Menu* kliknij 裧 w polecenie *Kopiuj.* 3 Ustaw kursor myszy – – w miejscu, w którym chcesz umieścić skopiowany obrazek, i kliknij 🅙 , aby otworzyć podręczne *Menu*. 🕘 Kliknij 🅙 w polecenie *Wklej.* 🦉 bez tytułu - Paint \_ 0 Plik Edycja Widok Obraz Kolory Pomoc 1 4 □ Wytnij Koniuri 0 10 Wklei 2 Q Wyczyść zaznad Zaznacz wszystk 0 4 Zaznacz wszystko Kopiuj do... 💊 A Kopiuj do... Wklej z... Wklej z... 15 Przerzuć/Obróć... Przerzuć/Obróć... Rozciągnij/Pochyl... Rozciągnij/Pochyl... Odwróć kolory 00 Odwróć kolory 19

#### Zajęcia 10. Zapisuję efekty pracy w komputerze

- Dorysuj brakujące elementy rysunku, a następnie go pokoloruj. Znajdź wśród naklejek obrazki liści. Naklej je pod odpowiednimi drzewami.
- Powiedz, jakie narzędzia można wykorzystać do wykonania podobnego obrazka w programie *Paint*. Znajdź wśród naklejek ikony tych narzędzi. Naklej je w ramce.

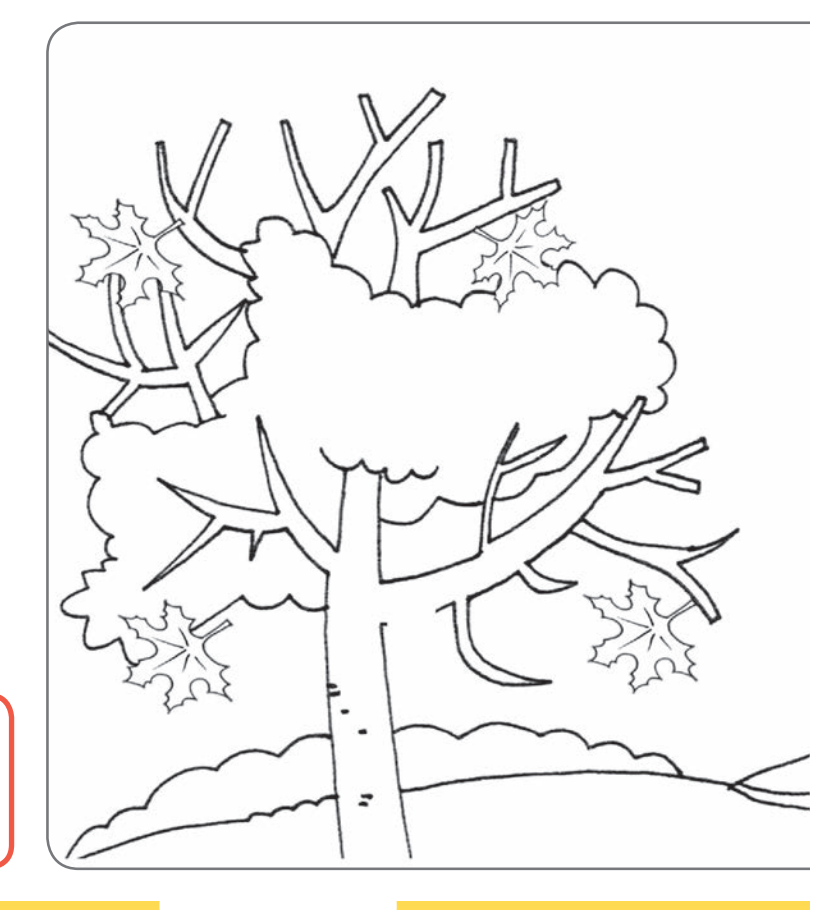

Naucz się zapisywać efekty swojej pracy.

- 1. Kliknij w opcję *Plik* znajdującą się na pasku *Menu*.
- 2) Kliknij w polecenie Zapisz jako.
- 3 W oknie Zapisz jako kliknij w zakładkę Pulpit, a następnie w swój folder.
- 4) Wciskaj klawisze, aby wpisać nazwę pliku.
- 5 Potwierdź polecenie, klikając w pole z napisem Zapisz.

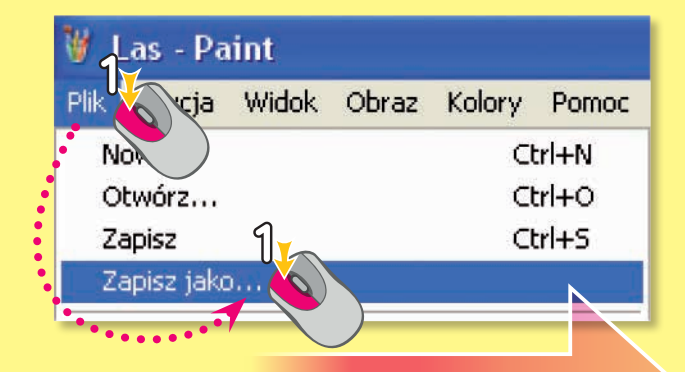